#### Xerox<sup>®</sup> ColorQube<sup>™</sup> 9301/ 9302/ 9303 Présentation de la machine

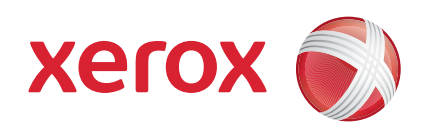

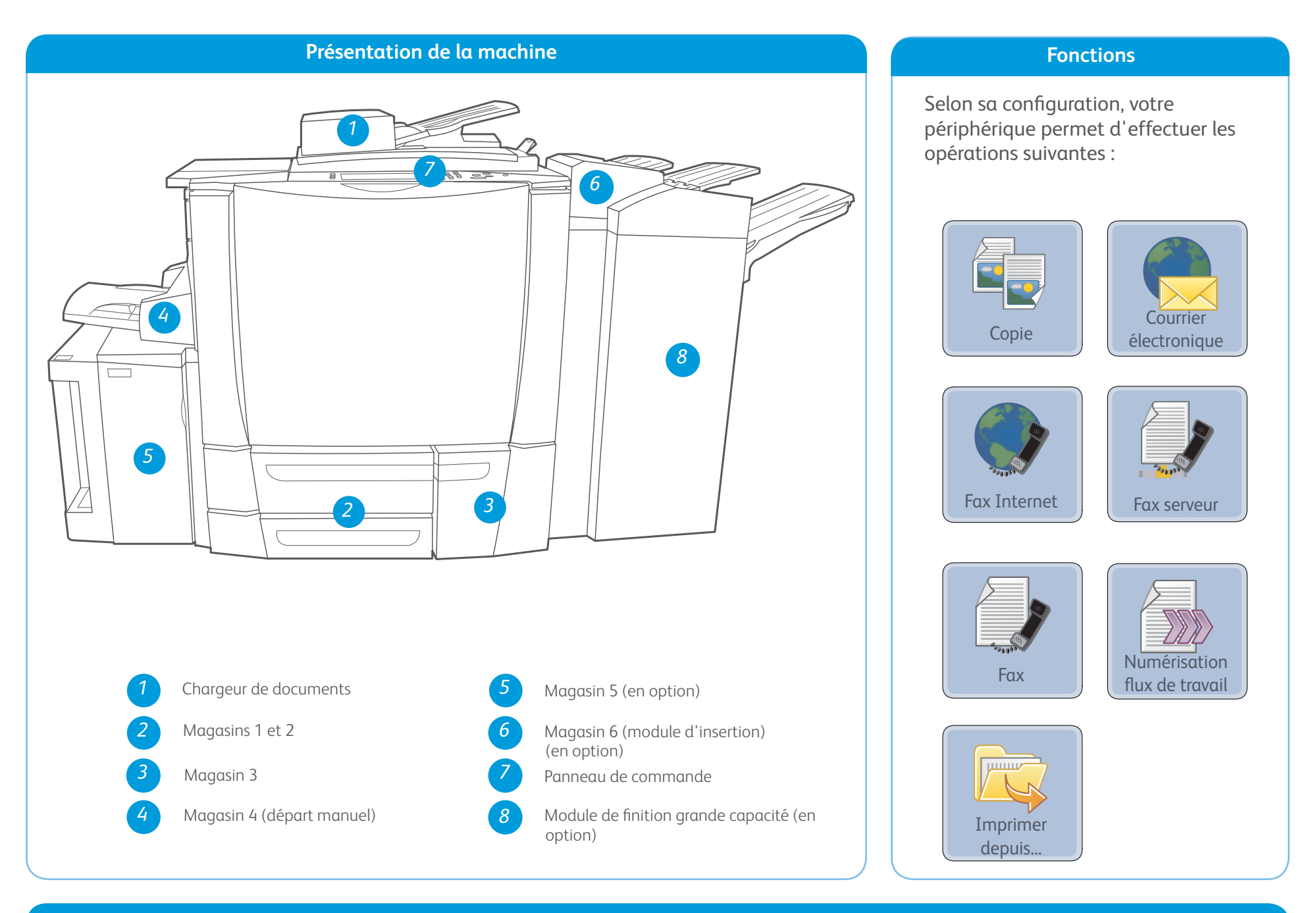

Panneau de commande

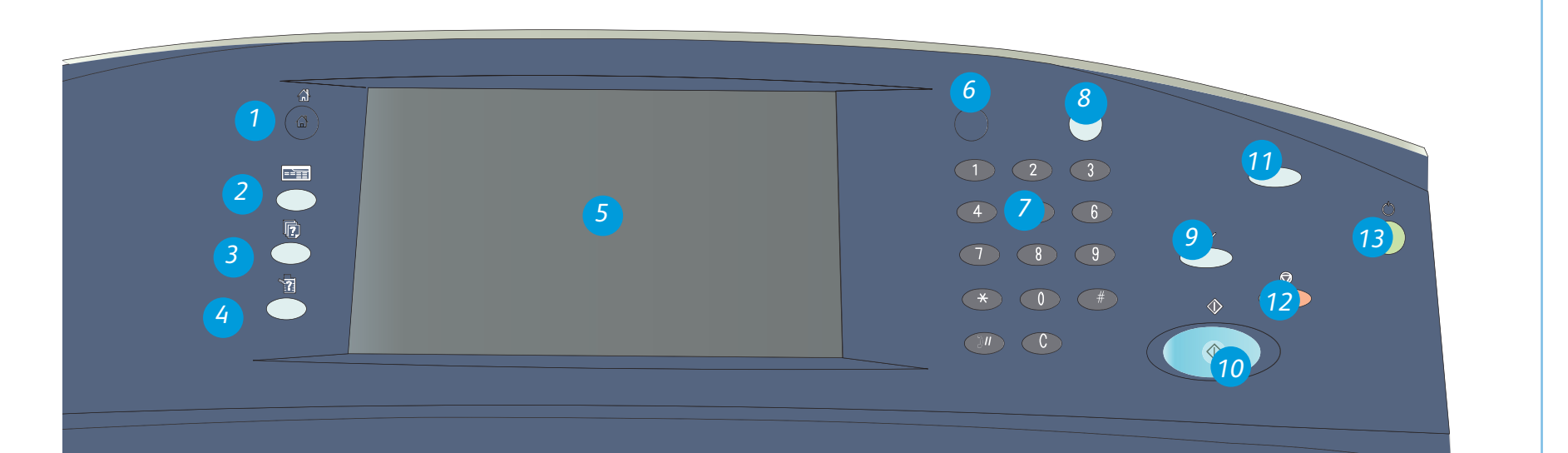

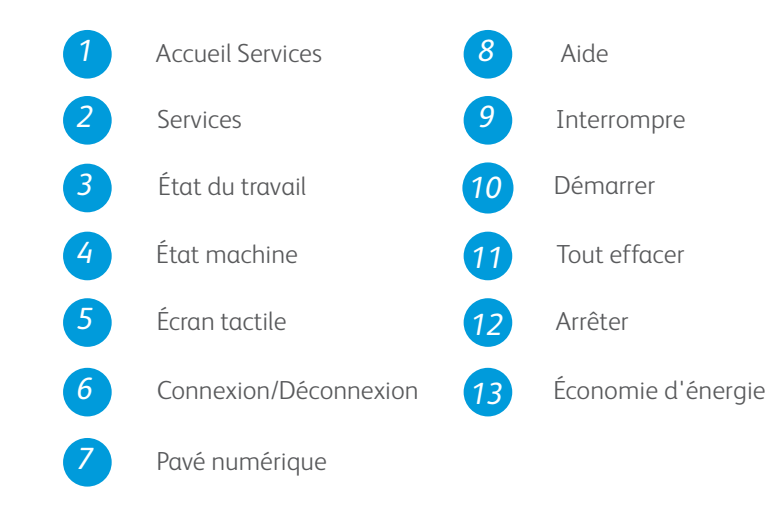

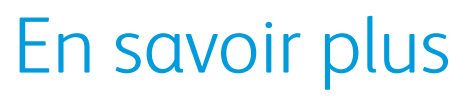

Pour plus d'informations, voir :

- Guides de l'utilisateur
- http://www.support.xerox.com

#### Xerox<sup>®</sup> ColorQube<sup>™</sup> 9301/ 9302/ 9303 Comment mettre en place du papier

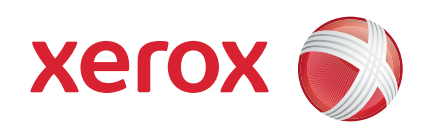

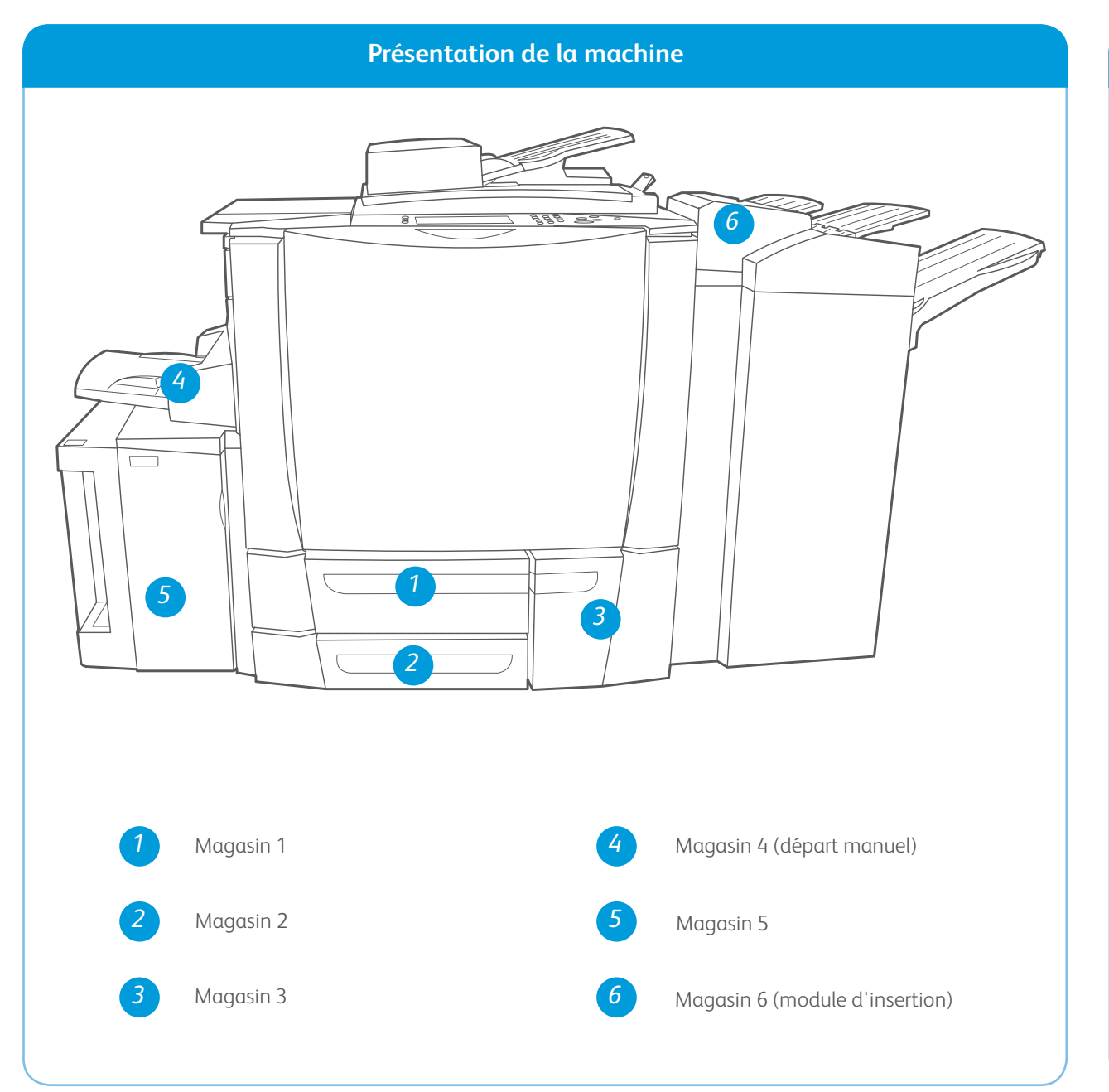

#### Magasin 4 (départ manuel)

- 1. Vérifiez que le magasin est abaissé.
- 2. Pour les supports de format supérieur, utilisez l'extension du magasin.
- Placez le support face à imprimer vers le bas dans le magasin. Veillez à ce que la pile ne dépasse pas la ligne de remplissage maximal.
- 4. Assurez-vous que les guides papier effleurent à peine les supports.
- 5. Les paramètres du support contenu dans le magasin s'affichent sur l'écran tactile du périphérique.

#### Magasin 5

- 1. Appuyez sur le bouton pour ouvrir la porte.
- 2. Attendez que le plateau soit en position basse.
- Placez le support face à imprimer vers le bas dans le magasin. Veillez à ce que la pile ne dépasse pas la ligne de remplissage maximal.
- 4. Fermez la porte. Le magasin remonte automatiquement.

#### Magasins 1, 2 et 3

- 1. Ouvrez le magasin.
- Placez le support face à imprimer vers le haut dans le magasin. Veillez à ce que la pile ne dépasse pas la ligne de remplissage maximal.
- Magasins 1 et 2 uniquement. Assurez-vous que les guides papier effleurent à peine les supports.
- 4. Refermez le magasin. Les paramètres du support contenu dans le magasin s'affichent sur l'écran tactile du périphérique.
- 5. Vérifiez et confirmez ou modifiez les paramètres selon vos besoins.

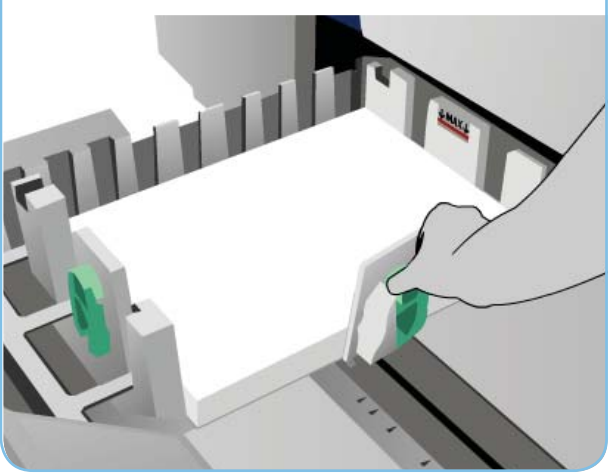

#### Magasin 6 (module d'insertion)

- 1. Placez le support face à imprimer vers le haut dans le magasin et orientez-le dans la position qui convient
- 2. Veillez à ce que la pile ne dépasse pas la ligne de remplissage maximal.
- Assurez-vous que les guides papier effleurent à peine les supports. Les paramètres du support contenu dans le magasin s'affichent sur l'écran tactile du périphérique.
- 4. Vérifiez et confirmez ou modifiez les paramètres selon vos besoins.

6. Vérifiez et confirmez ou modifiez les paramètres selon vos besoins.

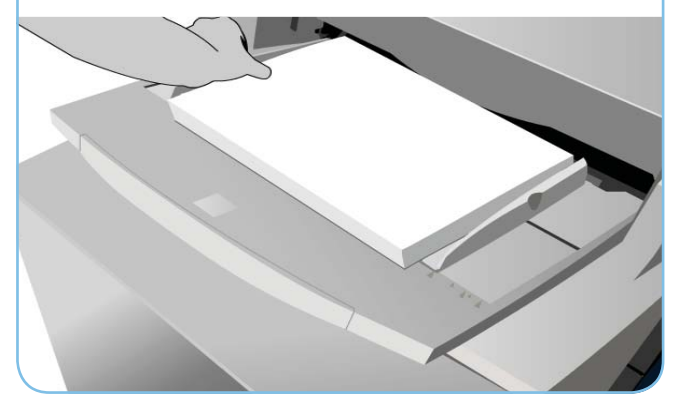

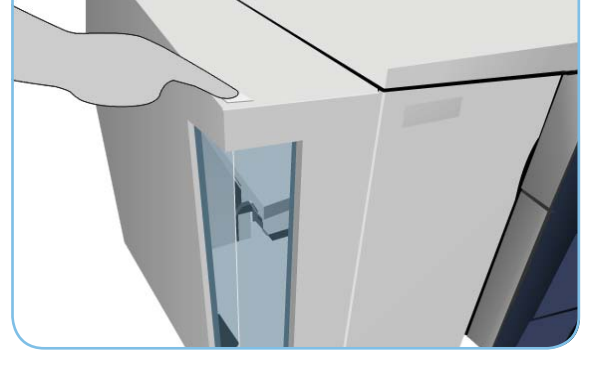

#### En savoir plus

- Guides de l'utilisateur
- http://www.support.xerox.com
- Les grammages et les formats sont indiqués dans le Guide d'utilisation

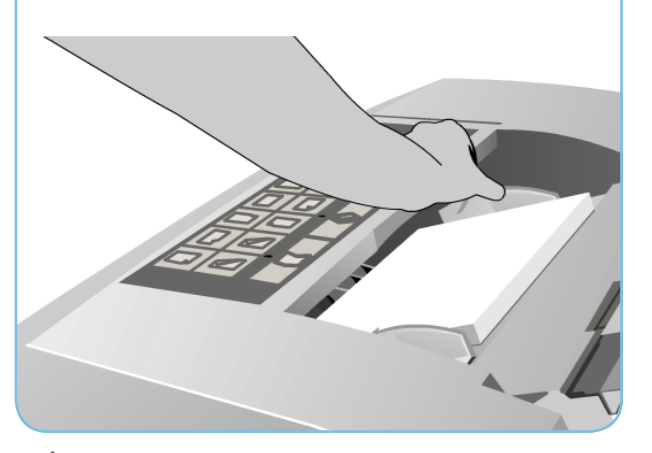

#### Xerox<sup>®</sup> ColorQube<sup>™</sup> 9301/ 9302/ 9303 Comment effectuer une copie

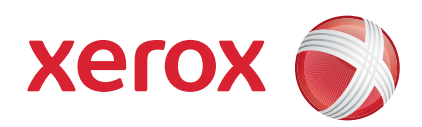

#### Préparation

- 1. Appuyez deux fois sur la touche Tout effacer puis sur Confirmer pour annuler les sélections effectuées précédemment.
- 2. Chargez les documents faces imprimées vers le haut dans le chargeur ou faces imprimées vers le bas sur la glace d'exposition.

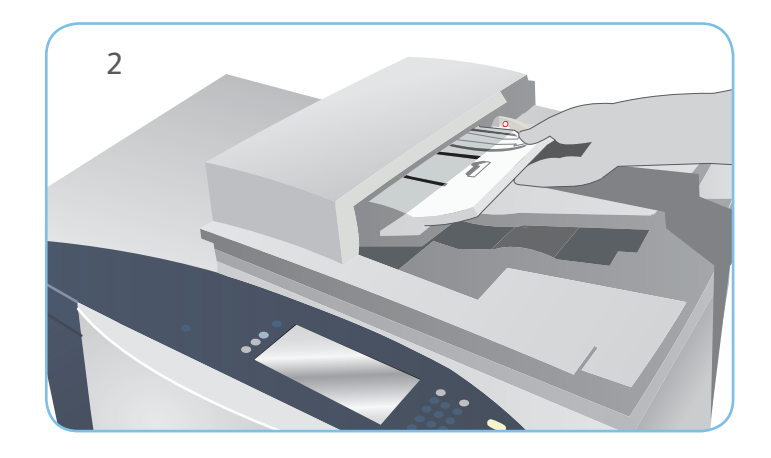

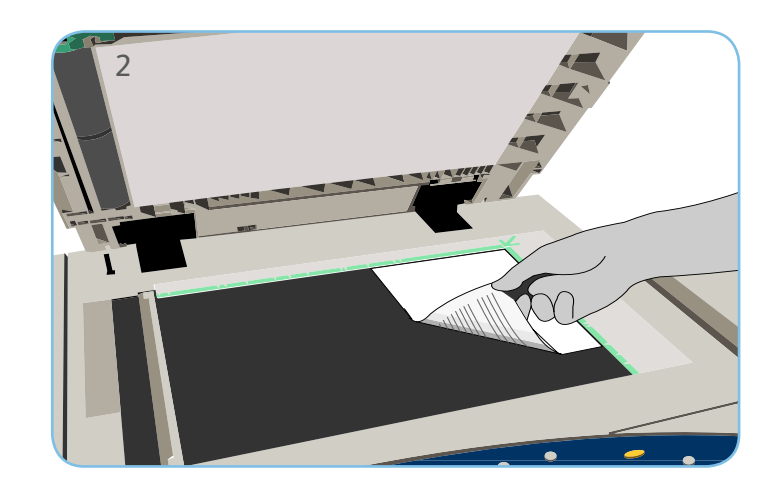

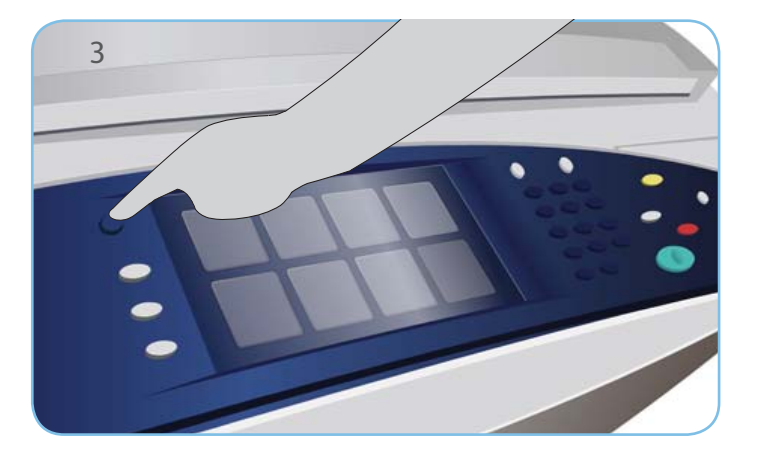

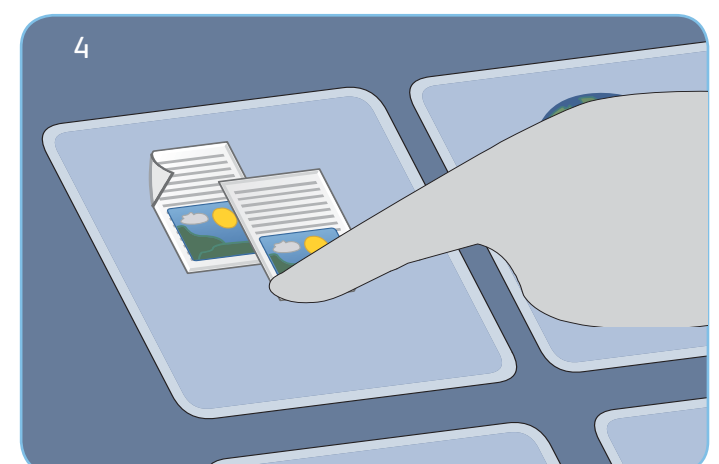

#### Copie

- 3. Appuyez sur la touche Accueil Services.
- 4. Sélectionnez l'option Copie. L'onglet Copie s'affiche.
- 5. Effectuez les modifications de programmation nécessaires. Modifiez par exemple les options de mode couleur, de réduction/ agrandissement, de mode tirage, de papier et de réception copie.
- 6. Saisissez le nombre d'exemplaires souhaité à l'aide du pavé numérique.
- 7. Appuyez sur Démarrer pour numériser les documents et traiter le travail de copie.

Le travail de copie est prêt et rejoint la file d'attente.

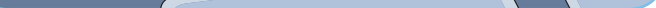

#### En savoir plus

Pour plus d'informations, voir :

- Guides de l'utilisateur
- http://www.support.xerox.com

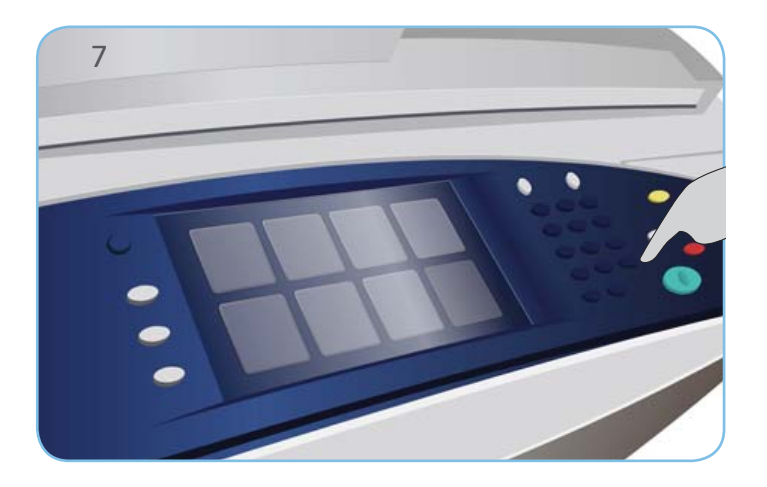

#### Xerox<sup>®</sup> ColorQube<sup>™</sup> 9301/ 9302/ 9303 Comment envoyer un fax

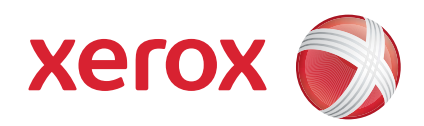

#### Préparation

- 1. Appuyez deux fois sur la touche Tout effacer puis sur Confirmer pour annuler les sélections effectuées précédemment.
- 2. Chargez les documents faces imprimées vers le haut dans le chargeur ou faces imprimées vers le bas sur la glace d'exposition.

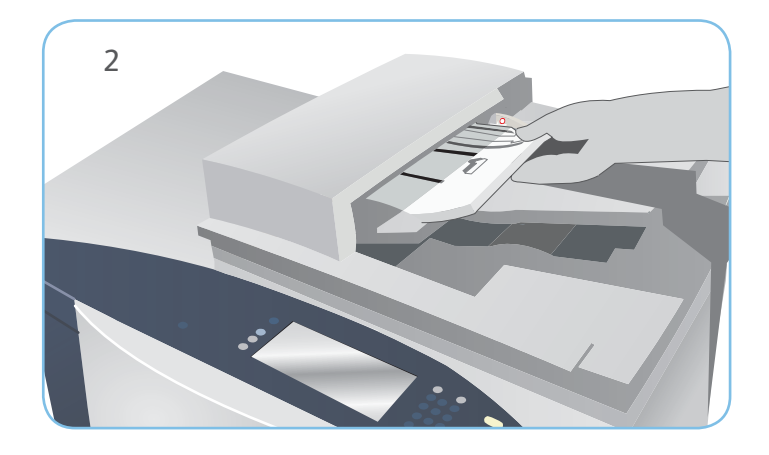

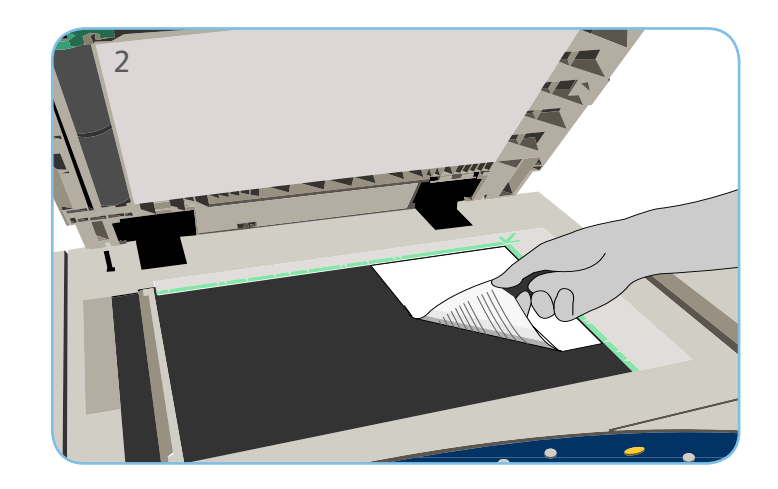

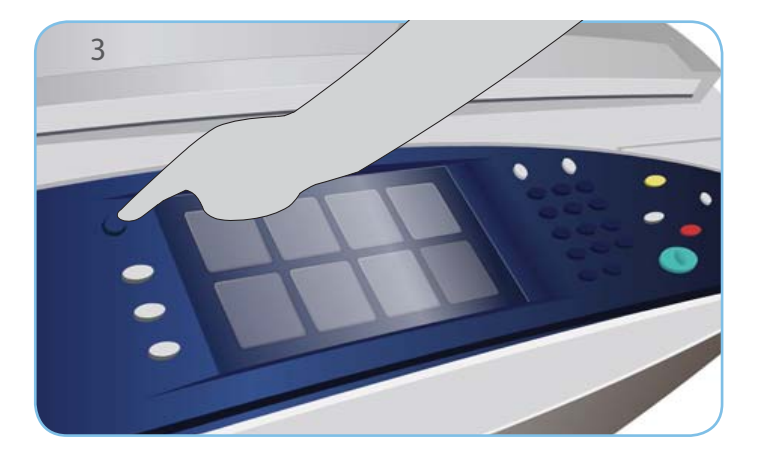

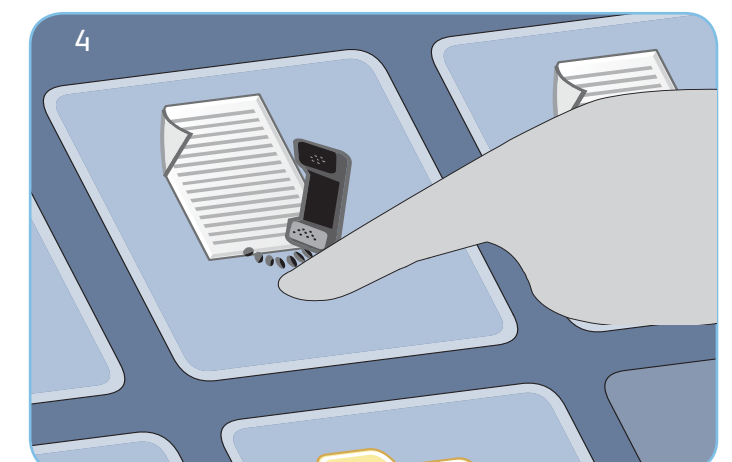

#### Fax

- 3. Appuyez sur la touche Accueil Services.
- 4. Sélectionnez l'option Fax. L'onglet Fax s'affiche.
- 5. Saisissez le numéro de fax dans le champ prévu à cet effet. Sélectionnez Ajouter pour ajouter le numéro à la liste des destinataires. Entrez d'autres numéros si nécessaire.
- 6. Effectuez les modifications de programmation nécessaires.
- 7. Appuyez sur Démarrer pour numériser les documents et traiter le travail de fax.

Le travail de télécopie est prêt et rejoint la file d'attente.

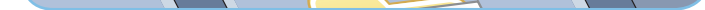

#### En savoir plus

Pour plus d'informations, voir :

- Guides de l'utilisateur
- http://www.support.xerox.com

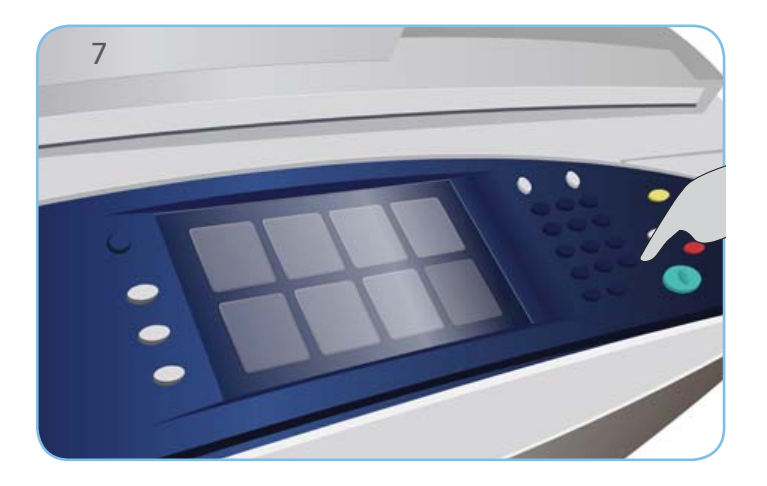

#### Xerox<sup>®</sup> ColorQube<sup>™</sup> 9301/ 9302/ 9303 Comment envoyer un fax serveur

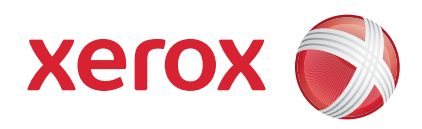

# Préparation

- 1. Appuyez deux fois sur la touche Tout effacer puis sur Confirmer pour annuler les sélections effectuées précédemment.
- 2. Chargez les documents faces imprimées vers le haut dans le chargeur ou faces imprimées vers le bas sur la glace d'exposition.

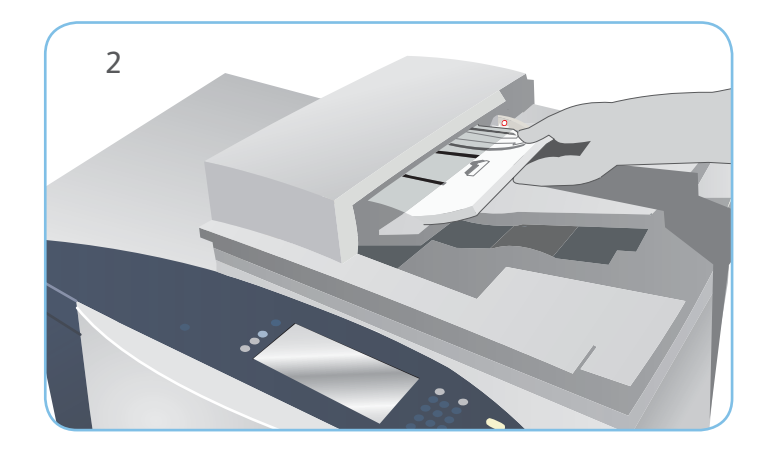

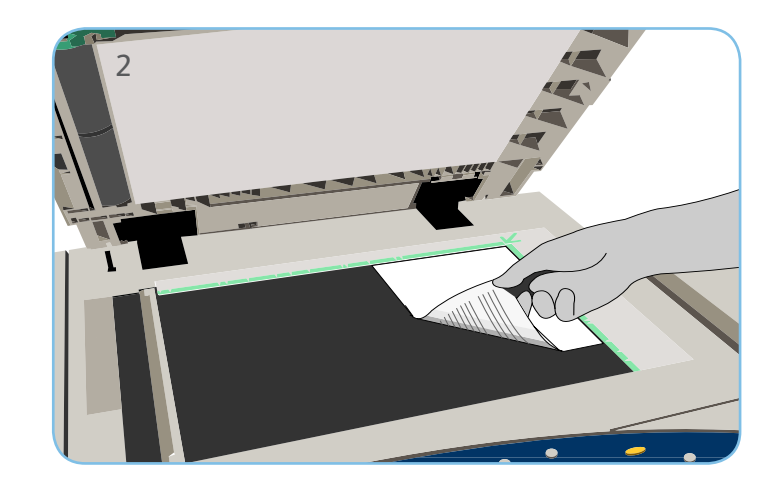

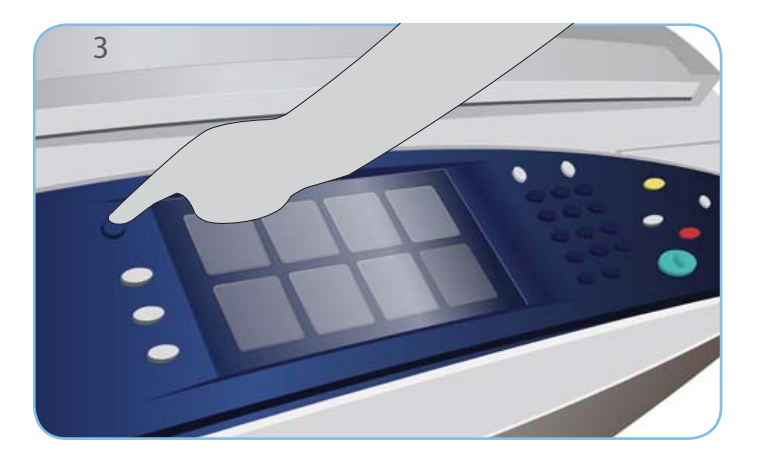

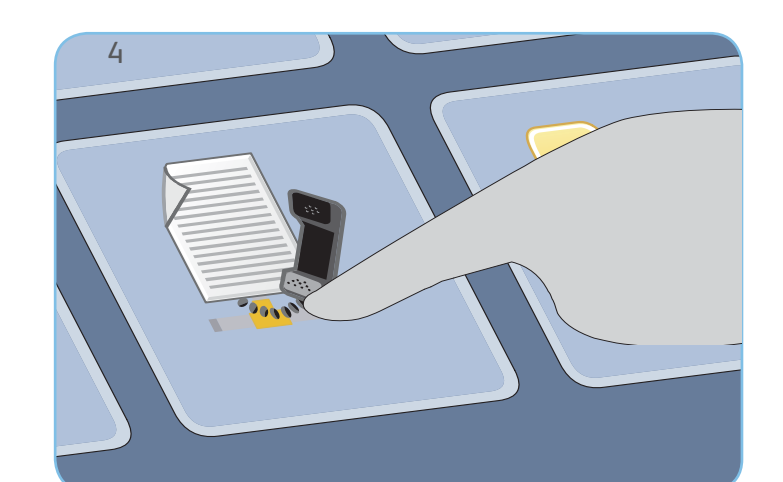

#### Fax

- 3. Appuyez sur la touche Accueil Services.
- 4. Sélectionnez l'option Fax serveur. L'onglet Fax serveur s'affiche.
- 5. Saisissez le numéro de fax dans le champ prévu à cet effet. Sélectionnez Ajouter pour ajouter le numéro à la liste des destinataires. Entrez d'autres numéros si nécessaire.
- 6. Effectuez les modifications de programmation nécessaires.
- 7. Appuyez sur Démarrer pour numériser les documents et traiter le travail de fax.

Le travail de télécopie est prêt et rejoint la file d'attente.

#### En savoir plus

Pour plus d'informations, voir :

- Guides de l'utilisateur
- http://www.support.xerox.com

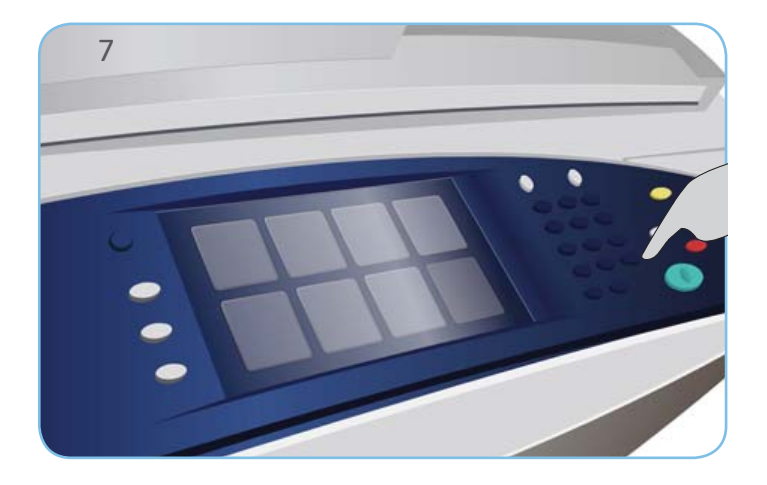

#### Xerox<sup>®</sup> ColorQube<sup>™</sup> 9301/ 9302/ 9303 Comment envoyer un fax Internet

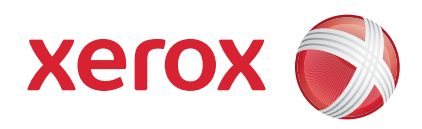

# Préparation

- 1. Appuyez deux fois sur la touche Tout effacer puis sur Confirmer pour annuler les sélections effectuées précédemment.
- 2. Chargez les documents faces imprimées vers le haut dans le chargeur ou faces imprimées vers le bas sur la glace d'exposition.

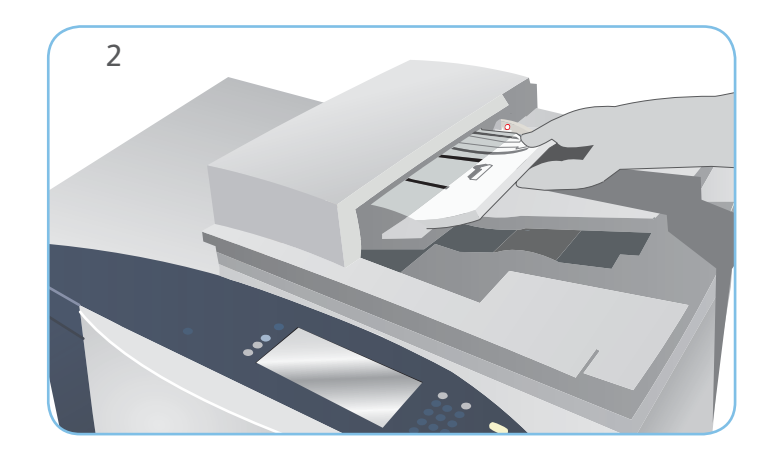

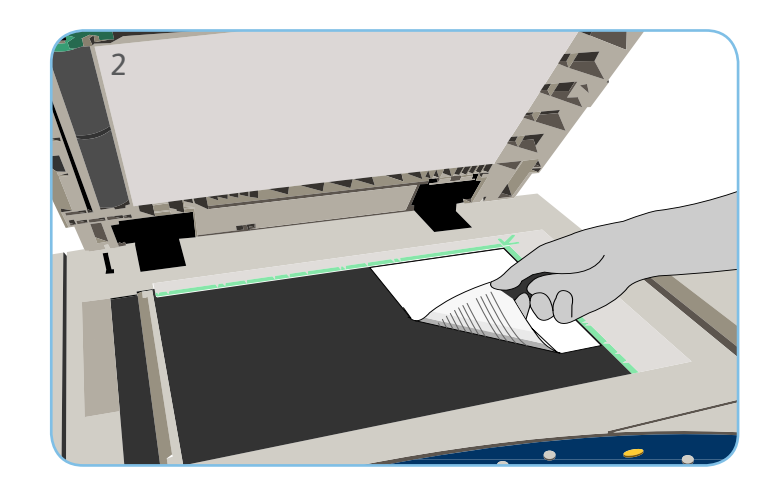

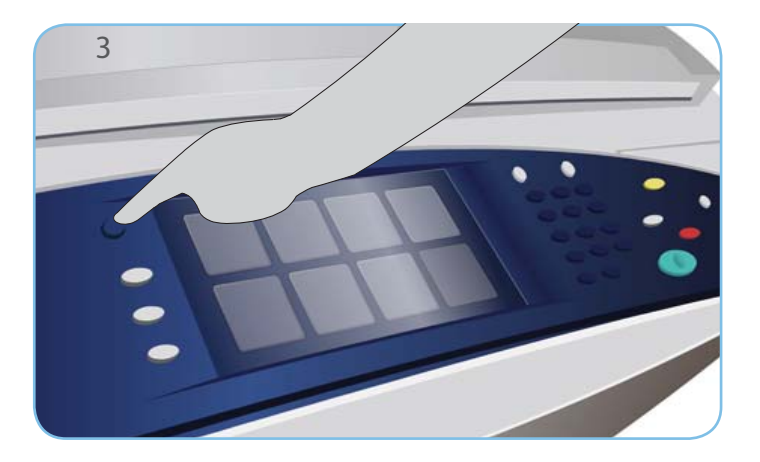

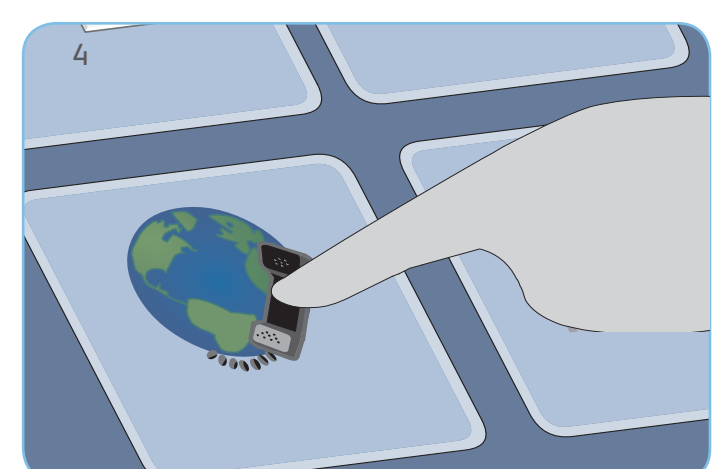

#### Fax

- 3. Appuyez sur la touche Accueil Services.
- 4. Sélectionnez l'option Fax Internet. L'onglet Fax Internet s'affiche.
- 5. Sélectionnez Nouveau destinataire. Vérifiez que l'option À s'affiche dans le menu déroulant. Saisissez l'adresse électronique et sélectionnez Ajouter. Ajoutez des destinataires supplémentaires si nécessaire puis sélectionnez Fermer.
- 6. Effectuez les modifications de programmation nécessaires.
- 7. Appuyez sur Démarrer pour numériser les documents et traiter le travail de fax.

Le travail de télécopie est prêt et rejoint la file d'attente.

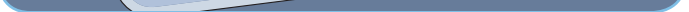

#### En savoir plus

Pour plus d'informations, voir :

- Guides de l'utilisateur
- http://www.support.xerox.com

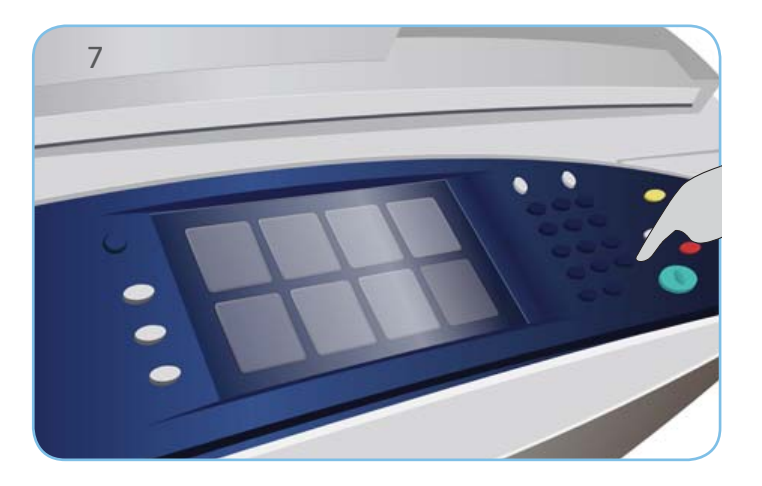

xerox

Xerox<sup>®</sup> ColorQube<sup>™</sup> 9301/ 9302/ 9303 Comment utiliser la fonction Imprimer depuis...

# Préparation

1. Appuyez deux fois sur la touche Tout effacer puis sur Confirmer pour annuler les sélections effectuées précédemment.

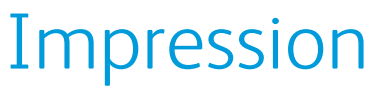

- 3. Appuyez sur la touche Accueil Services.
- 4. Sélectionnez l'option Imprimer depuis.... Les travaux mémorisés prêts à l'impression s'affichent.
- 5. Utilisez les flèches haut et bas pour parcourir et sélectionner le dossier ou le travail souhaité.
- 6. Effectuez les modifications de programmation nécessaires.
- 7. Saisissez le nombre d'exemplaires souhaité et sélectionnez Démarrer pour lancer l'impression.

Le travail d'impression est prêt et rejoint la file d'attente.

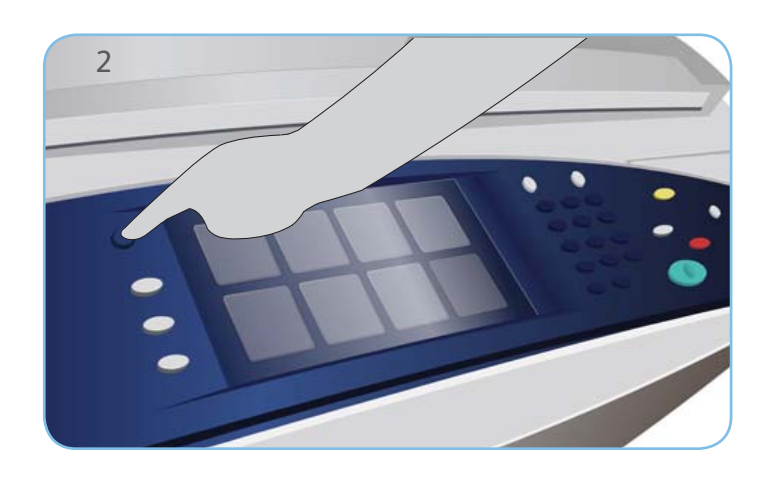

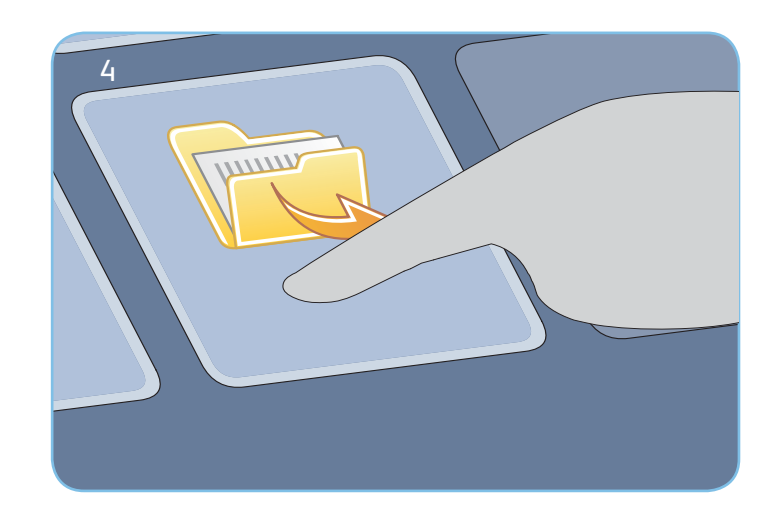

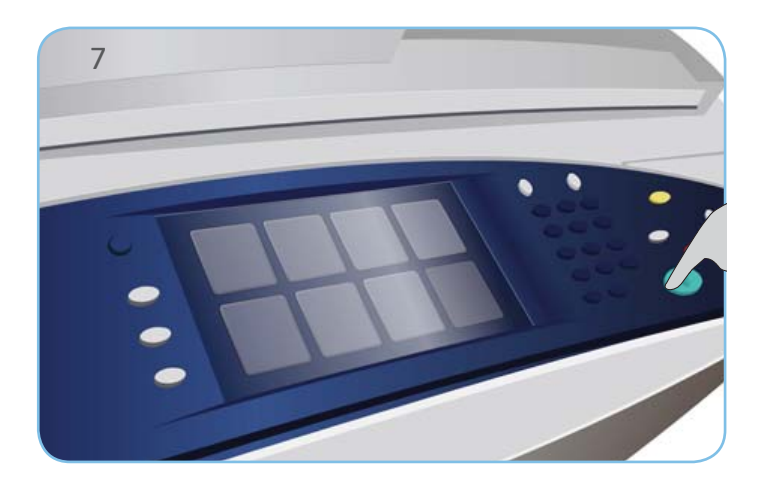

#### En savoir plus

Pour plus d'informations, voir :

- Guides de l'utilisateur
- http://www.support.xerox.com

#### Xerox<sup>®</sup> ColorQube<sup>™</sup> 9301/ 9302/ 9303 Comment envoyer un courrier électronique

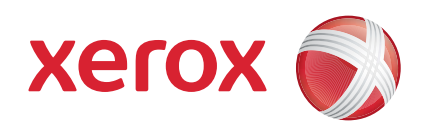

# Préparation

- 1. Appuyez deux fois sur la touche Tout effacer puis sur Confirmer pour annuler les sélections effectuées précédemment.
- 2. Chargez les documents faces imprimées vers le haut dans le chargeur ou faces imprimées vers le bas sur la glace d'exposition.

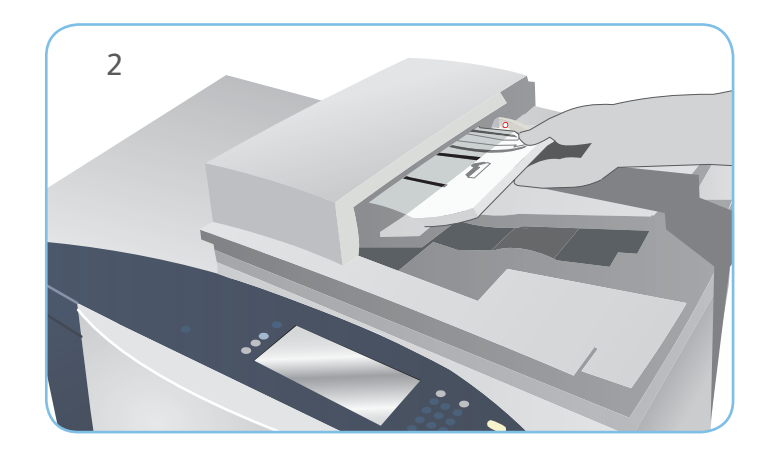

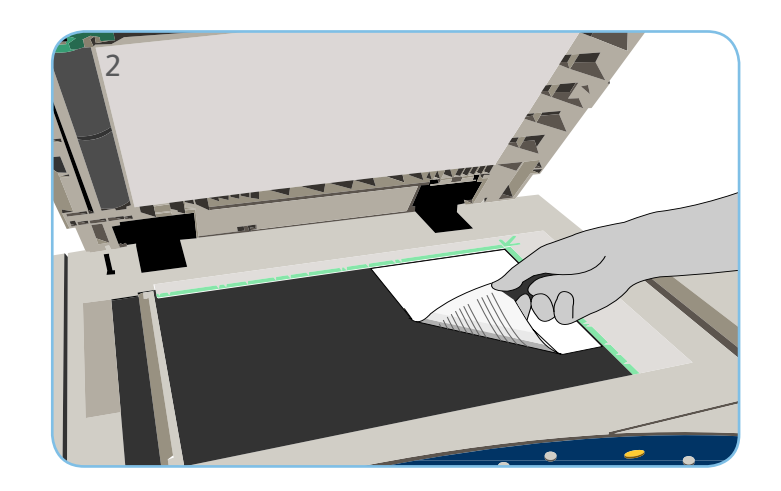

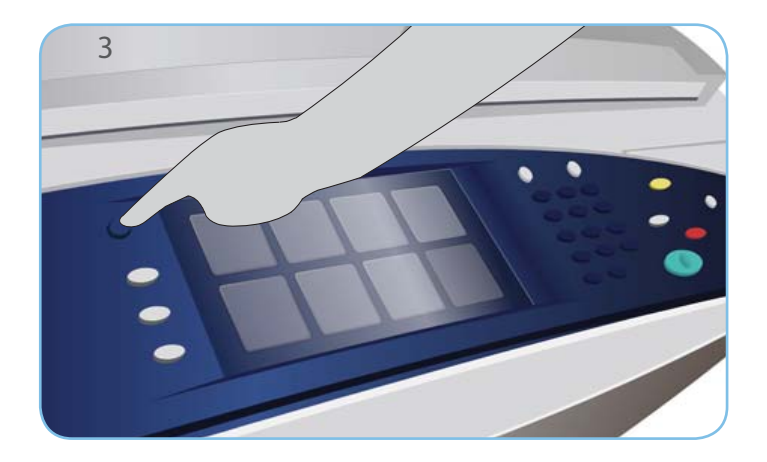

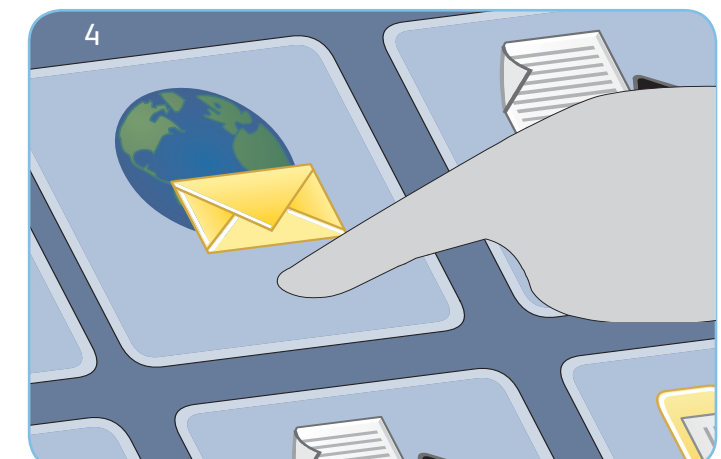

#### Courrier électronique

- 3. Appuyez sur la touche Accueil Services.
- 4. Sélectionnez l'option Courrier électronique. L'onglet Courrier électronique s'affiche.
- Sélectionnez Nouveau destinataire. Vérifiez que l'option À s'affiche dans le menu déroulant. Saisissez l'adresse électronique et sélectionnez Ajouter. Ajoutez des destinataires supplémentaires si nécessaire puis sélectionnez Fermer.
- 6. Effectuez les modifications de programmation nécessaires.
- 7. Appuyez sur Démarrer pour numériser les documents et traiter le travail de courrier électronique.

Le courrier électronique est prêt et rejoint la file d'attente.

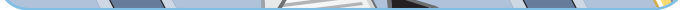

#### En savoir plus

Pour plus d'informations, voir :

- Guides de l'utilisateur
- http://www.support.xerox.com

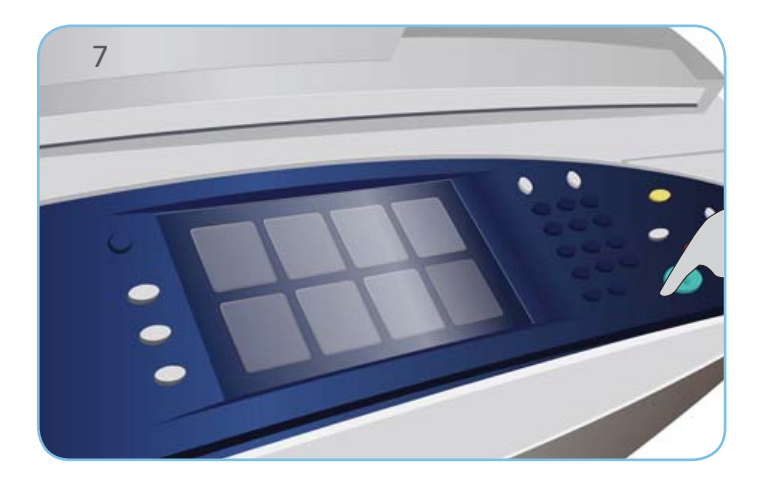

# Xerox<sup>®</sup> ColorQube<sup>™</sup> 9301/9302/9303 Comment utiliser la fonction Numérisation flux de travail

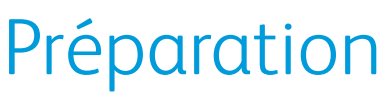

- 1. Appuyez deux fois sur la touche Tout effacer puis sur Confirmer pour annuler les sélections effectuées précédemment.
- 2. Chargez les documents faces imprimées vers le haut dans le chargeur ou faces imprimées vers le bas sur la glace d'exposition.

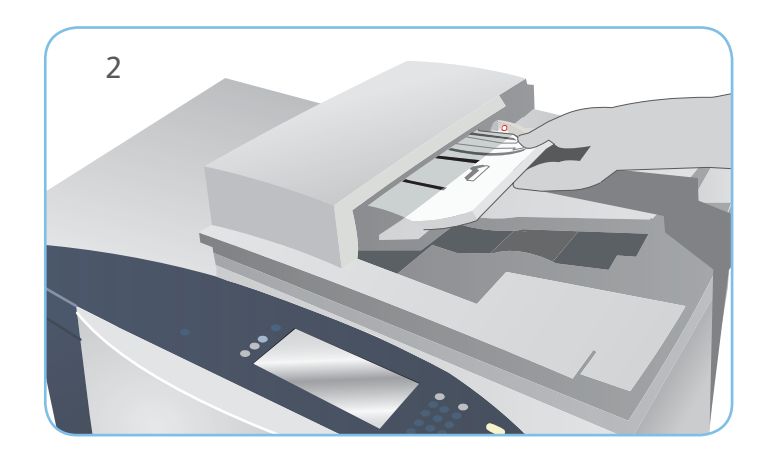

Xerox

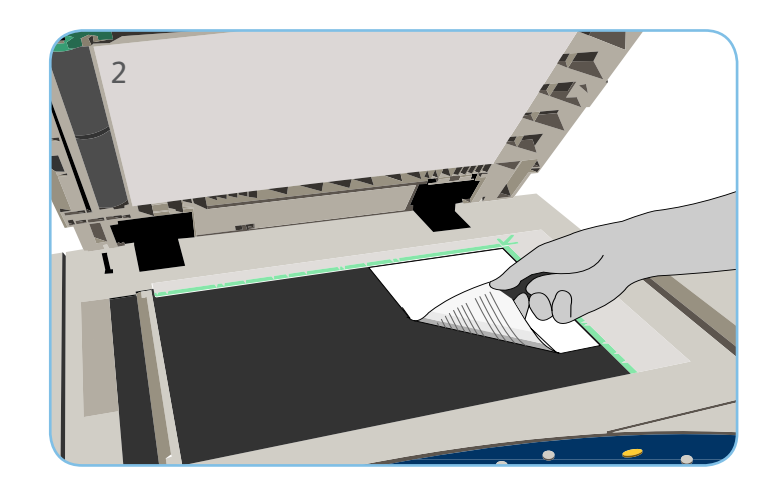

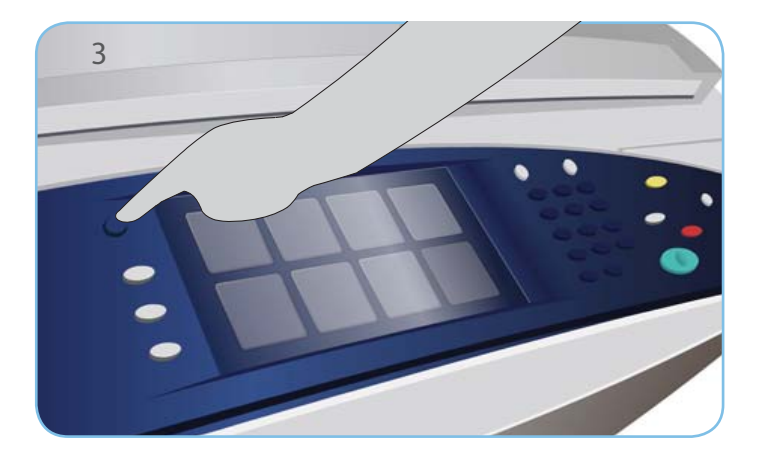

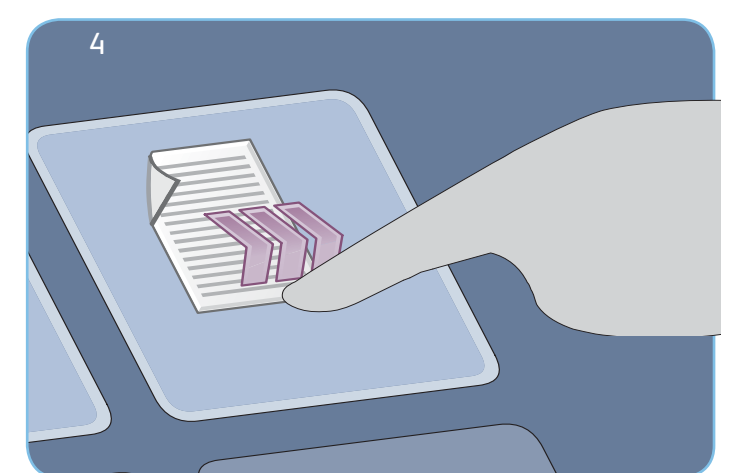

# Numérisation

- 3. Appuyez sur la touche Accueil Services.
- 4. Sélectionnez l'option Numérisation flux de travail. L'onglet Numérisation flux de travail s'affiche.
- 5. Sélectionnez dans la liste de modèles le modèle à utiliser pour le travail.
- 6. Effectuez les modifications de programmation nécessaires.
- 7. Appuyez sur Démarrer pour numériser les documents et traiter le travail de numérisation.

Les images numérisées sont archivées à l'emplacement défini dans le modèle, à partir duquel l'utilisateur pourra les récupérer.

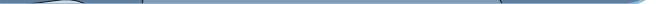

#### En savoir plus

Pour plus d'informations, voir :

- Guides de l'utilisateur
- http://www.support.xerox.com

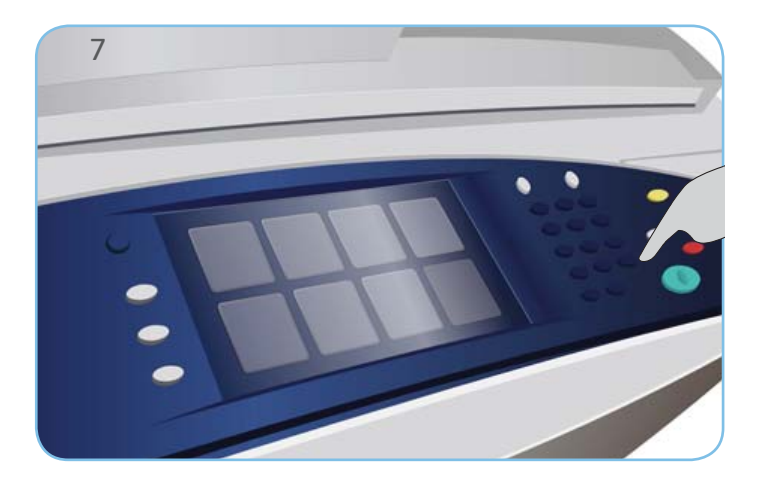

#### Xerox<sup>®</sup> ColorQube<sup>™</sup> 9301/ 9302/ 9303 Comment utiliser le port USB

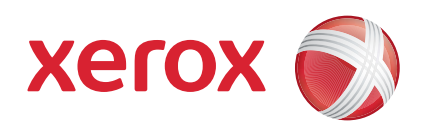

#### Préparation

- 1. Appuyez deux fois sur la touche Tout effacer puis sur Confirmer pour annuler les sélections effectuées précédemment.
- 2. Insérez la clé USB dans le port USB situé sur le côté gauche du périphérique.

#### Numérisation

- 3. Chargez les documents faces imprimées vers le haut dans le chargeur ou faces imprimées vers le bas sur la glace d'exposition.
- 4. Sélectionnez l'option Numériser vers USB. L'onglet Numérisation flux de travail s'affiche.
- 5. Effectuez les modifications de programmation nécessaires.
- 6. Appuyez sur Démarrer pour numériser les documents et traiter le travail de numérisation.

Les images numérisées sont stockées dans le répertoire racine de la clé USB.

#### Imprimer

- 7. Sélectionnez l'option Imprimer depuis USB. Les options Imprimer depuis sont affichées.
- 8. Utilisez les flèches haut et bas pour parcourir et sélectionner le dossier ou le travail prêt à imprimer.
- 9. Effectuez les modifications de programmation nécessaires.
- 10. Saisissez le nombre d'exemplaires souhaité et appuyez sur Démarrer pour lancer l'impression.

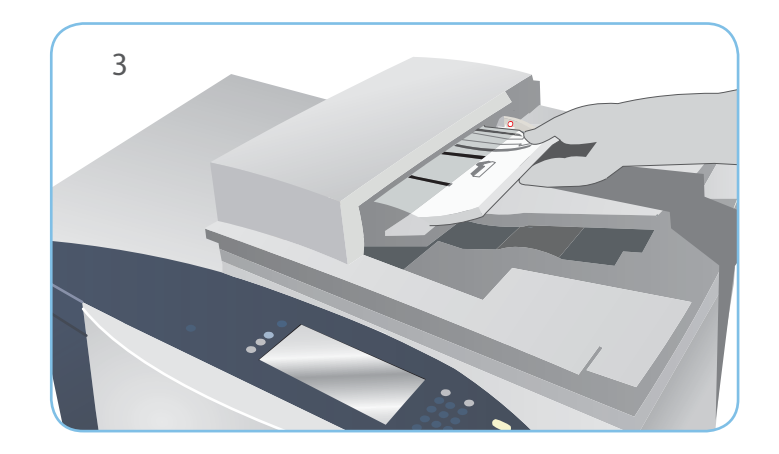

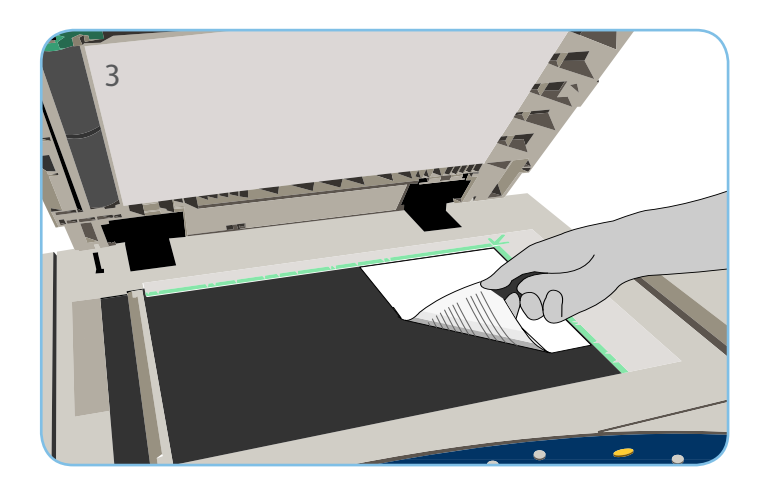

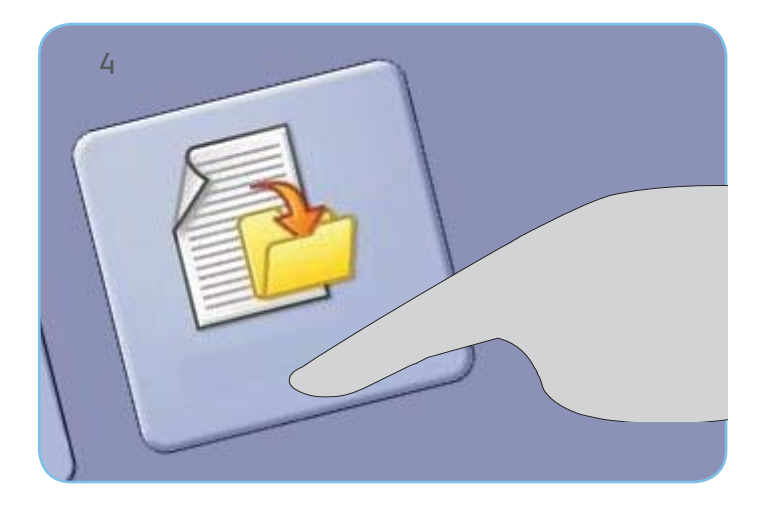

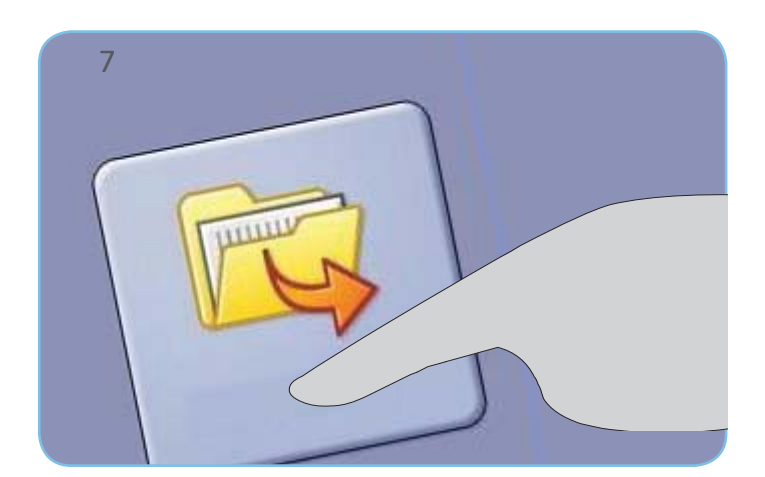

Le travail d'impression est prêt et rejoint la file d'attente.

#### En savoir plus

Pour plus d'informations, voir :

- Guides de l'utilisateur
- http://www.support.xerox.com

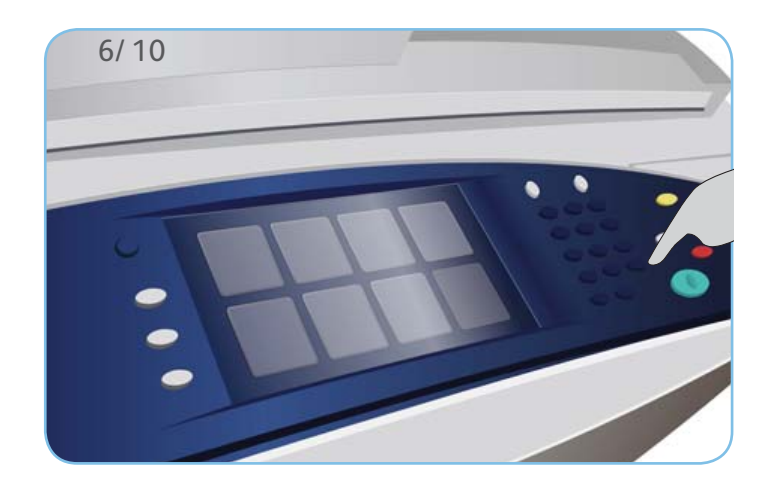

# Xerox<sup>®</sup> ColorQube<sup>™</sup> 9301/ 9302/ 9303

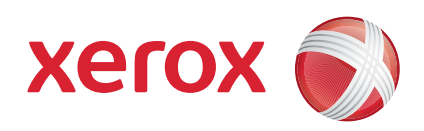

Maintenance et consommables

#### Bâtonnets d'encre

- 1. Les bâtonnets d'encre solide se chargent dans les emplacements prévus à cet effet ; vous pouvez charger jusqu'à 6 bâtonnets de chaque couleur pendant que le périphérique est en fonctionnement.
- 2. Lors de cette opération, vérifiez si la couleur correcte est chargée dans l'emplacement correct.

#### Flacon récupérateur d'encre

- 3. Le flacon récupérateur d'encre récupère les résidus d'encre provenant de la maintenance de la tête d'impression.
- 4. En effet, un flacon récupérateur plein empêche le périphérique de fonctionner et vous devez le vider. Le toner usagé n'est pas toxique et peut être mis au rebut avec les déchets ordinaires.

# Unité de nettoyage

- 5. L'unité de nettoyage applique un anti-adhésif à l'huile de silicone sur le tambour d'impression.
- 6. Remplacez l'unité en suivant les instructions fournies sur l'écran tactile et recyclez l'ancienne unité comme indiqué sur l'emballage ou par Xerox.

# Déchets des cartouches d'agrafes et de la perforeuse

- 7. Si le périphérique est équipé d'un module de finition Office ou grande capacité, la ou les cartouches d'agrafes doivent être remplacées lorsque l'invite correspondante s'affiche sur l'écran.
- 8. Si le module de finition comprend l'unité de perforation en option, il est également nécessaire de vider le flacon récupérateur de la perforeuse lorsque vous y êtes invité.

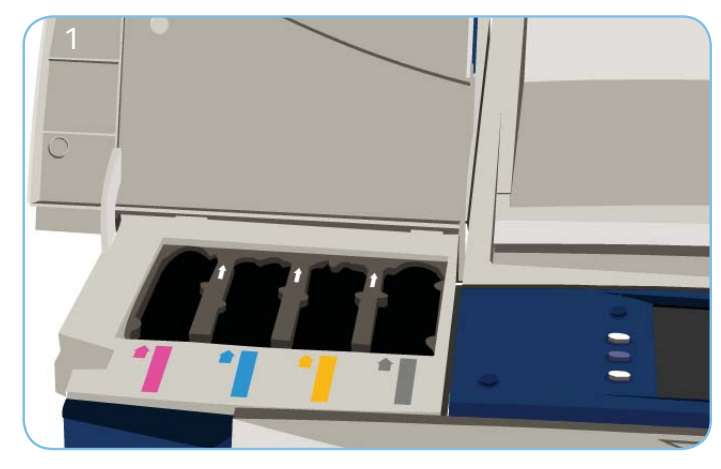

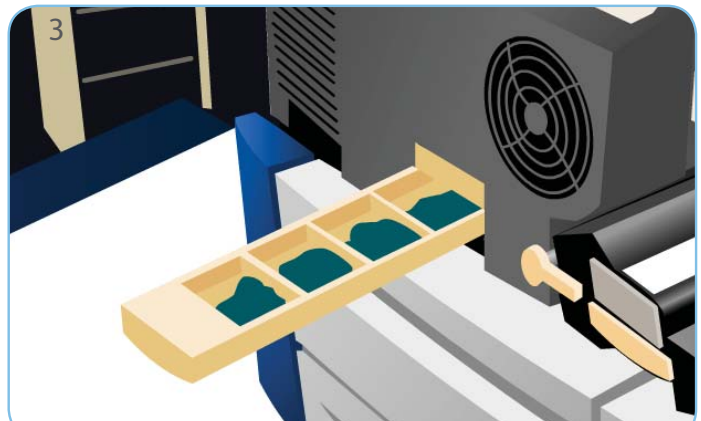

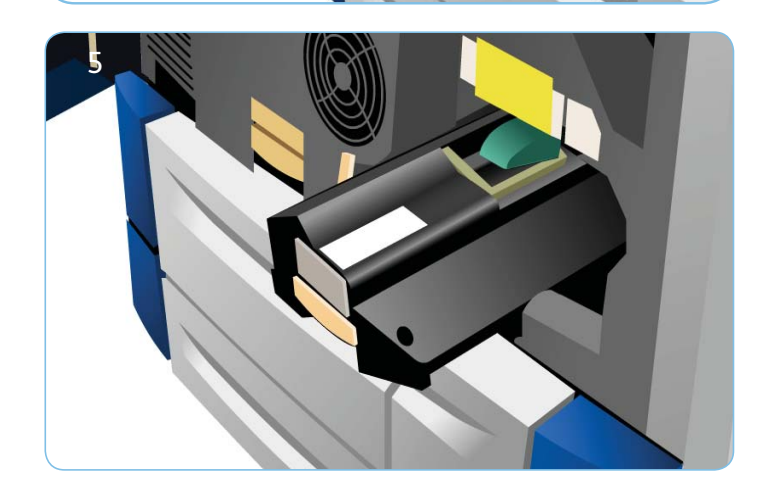

# Réglage de la qualité d'impression

Un certain nombre de tâches sont effectuées automatiquement par le périphérique afin de maintenir la qualité d'impession.

En cas de problème, il est possible que le périphérique entraîne plusieurs feuilles blanches dans le circuit papier pour nettoyer le système. Ces feuilles sont ensuite acheminées vers le bac supérieur et doivent alors être jetées.

9. Des instructions détaillées sont affichées sur l'écran tactile.

#### En savoir plus

Pour plus d'informations, voir :

- Guides de l'utilisateur
- http://www.support.xerox.com

Vous trouverez dans la section Outils des options supplémentaires destinées à corriger la qualité image.

- 10. Appuyez sur le bouton État machine. Sélectionnez l'onglet Outils.
- 11. Sélectionnez Résolution des incidents.
  12. Sélectionnez Correction de la qualité image.
  13. Sélectionnez Lignes dans l'image, Salissures ou Avancées pour corriger les problèmes.